# Comment déposer un télétravail pour un utilisateur ?

Cette procédure ne fonctionne que si votre Direction des Ressources Humaines a activé la fonctionnalité.

En tant que Gestionnaire, vous pouvez déposer un télétravail pour le compte d'un utilisateur de votre périmètre. Celui-ci sera automatiquement validé.

Le dépôt peut s'effectuer depuis le calendrier de l'utilisateur ou depuis l'écran de gestion.

## I - Depuis le calendrier de l'utilisateur : uniquement pour un télétravail non-périodique

Rendez-vous sur l'écran : Absences > Gestion > Autres calendriers

- Étape 1
- Étape 2
- Étape 3

Accédez au calendrier de l'utilisateur et sélectionnez avec la souris la date du télétravail que vous souhaitez déposer en sa faveur :

| Calendri  | er de 🔵 Ma           | ixen       | ice F   | ONTEN      | AY        |         |                |         |          |          |        |           | Abs     | ences | Calendrier |
|-----------|----------------------|------------|---------|------------|-----------|---------|----------------|---------|----------|----------|--------|-----------|---------|-------|------------|
| [Férié] C | hômé En cours Validé | <b>8</b> 1 | Félétra | avail      |           |         |                |         |          | Aucune + | 6 m    | iois 1    | an 🕨    | ۵     | н          |
|           | Mai 2025             | 5          |         |            | Juin 2025 |         | Juillet 2      | 025     | Août 202 | 5        | Septer | nbre 2025 |         | Octo  | bre 2025   |
| 1 J       | Fête du travail      |            | 1 D     |            |           | 1 M     |                | 1 V     |          | 36 1 L   |        |           | 1 M     |       |            |
| 2 V       |                      | 23         | 2 L     | *          | *         | 2 M     |                | 2 S     |          | 2 M      |        |           | 2 J     | *     | *          |
| 3 S       |                      |            | 3 M     |            | *         | 3 J     |                | 3 D     |          | 3 M      |        |           | 3 V     |       |            |
| 4 D       |                      |            | 4 M     | *          |           | 4 V     |                | CC 4L   |          | 4 J      | *      | *         | 4 S     |       |            |
| 19 5 L    |                      |            | 5 J     |            |           | 5 S     |                | 2 5 M   |          | 5 V      |        |           | 5 D     |       |            |
| 6 M       |                      |            | 6 V     |            |           | 6 D     |                | 6 M     |          | 6 S      |        |           | 41 6 L  |       |            |
| 7 M       |                      |            | 7 S     |            |           | 28 7 L  |                | 7 J     |          | 7 D      |        |           | 7 M     |       |            |
| 8J        | Fête de la victoire  |            | 8 D     |            |           | 8 M     |                | 8 V     |          | 37 8 L   |        |           | 8 M     |       |            |
| 9 V       |                      | 24         | 9 L     | Lundi de l | Pentecôte | 9 M     |                | 9 S     |          | 9 M      |        |           | 9 J     | *     | ñ          |
| 10 S      |                      | - T        | 10 M    | C          | P         | 10 J    | CP             | 10 D    |          | 10 M     |        |           | 10 V    |       |            |
| 11 D      |                      |            | 11 M    | C          | P         | 11 V    | СР             | 33 11 L | CP       | 11 J     | *      | *         | 11 S    |       |            |
| 20 12 L   | * *                  |            | 12 J    | С          | Р         | 12 S    |                | 12 M    | СР       | 12 V     |        |           | 12 D    |       |            |
| 13 M      |                      |            | 13 V    | С          | Р         | 13 D    |                | 13 M    | СР       | 13 S     |        |           | 42 13 L |       |            |
| 14 M      |                      |            | 14 S    |            |           | 29 14 L | Fête nationale | 14 J    | СР       | 14 D     |        |           | 14 M    |       |            |
| 15 J      |                      |            | 15 D    |            |           | 15 M    |                | 15 V    | CP       | 38 15 L  |        |           | 15 M    |       |            |

## Étape suivante >>

La fenêtre de nouvelle demande s'ouvre sur la droite :

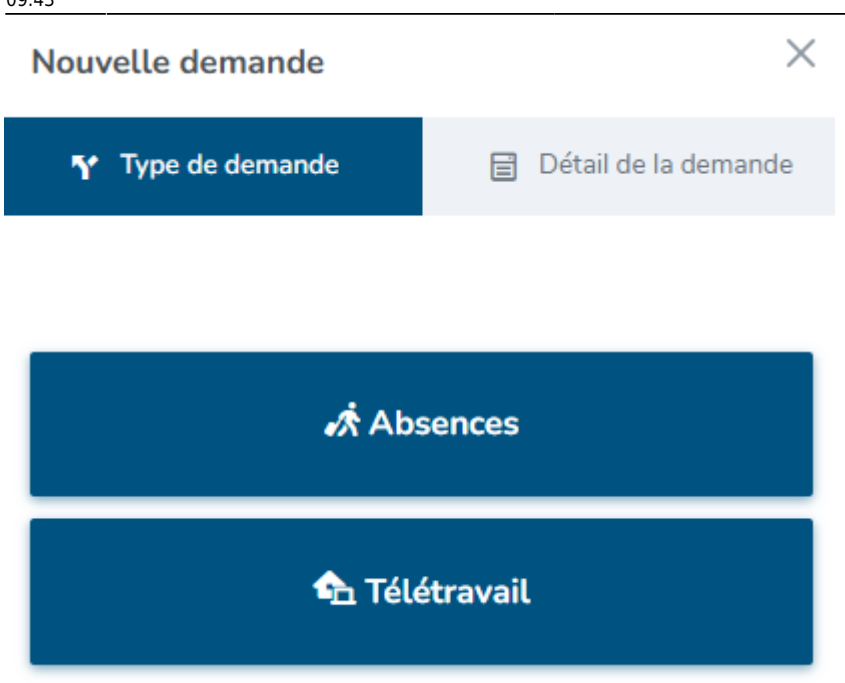

et en cliquant sur **Télétravail**, vous pourrez effectuer le dépôt souhaité puis enregistrer :

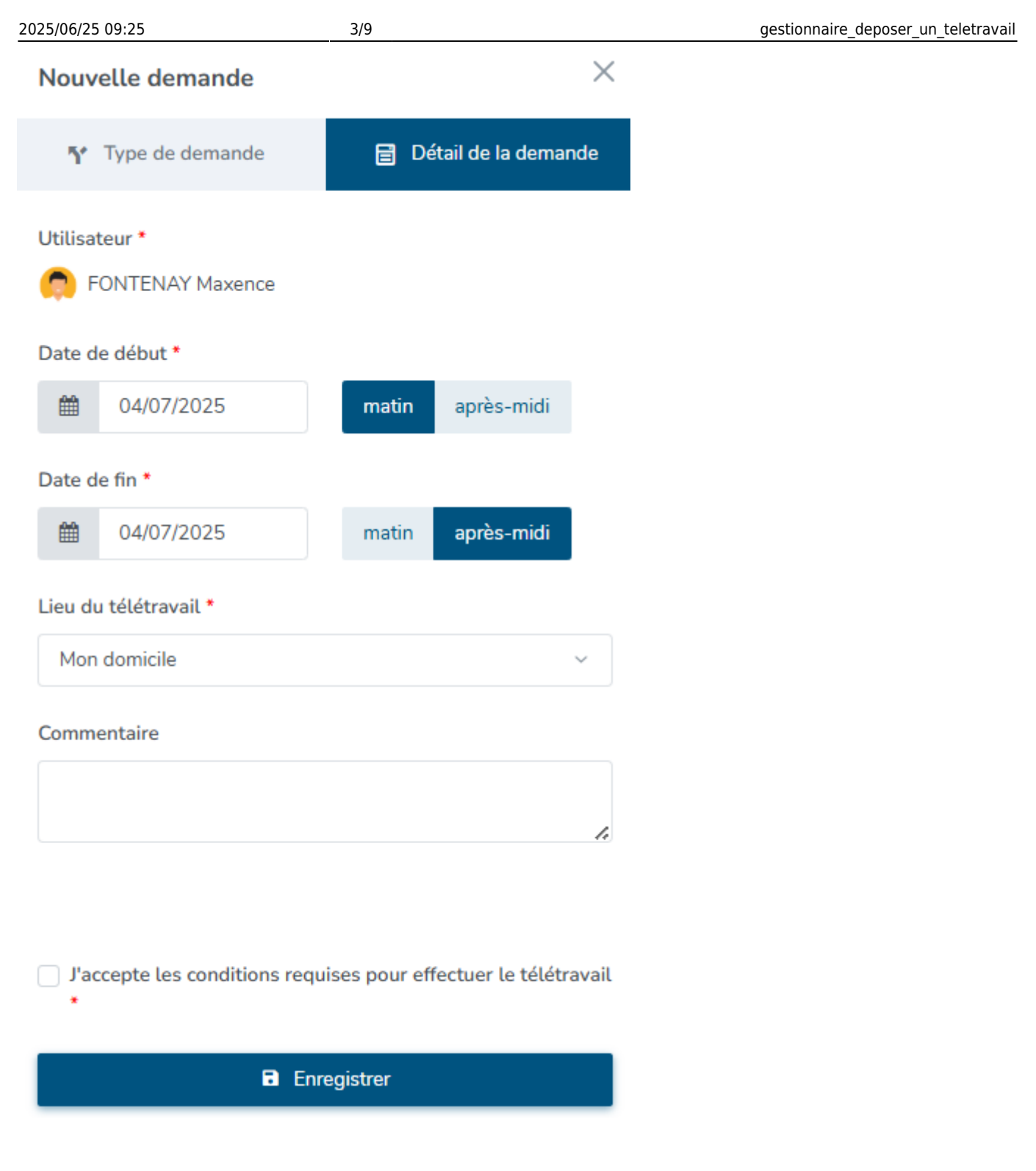

### Étape suivante >>

Le dépôt est pris en compte, validé immédiatement et affiché dans le calendrier de l'utilisateur :

| Calendrie | er de 🔵 Ma           | ixence F  | ONTEN    | NAY       |         |          |           |        |          |          |        |          | Ab      | sences | > Calendrie |
|-----------|----------------------|-----------|----------|-----------|---------|----------|-----------|--------|----------|----------|--------|----------|---------|--------|-------------|
| Férié Ch  | hômé En cours Validé | 🕈 Télétra | ivail    |           |         |          |           |        | ٢        | Aucune + | 6 m    | nois 1   | an K    |        | ы           |
|           | Mai 2025             | i         |          | Juin 2025 |         | Jui      | llet 2025 |        | Août 202 | 5        | Septer | nbre 202 | 5       | Oct    | obre 2025   |
| 1.1       | Fête du travail      | 1 D       |          |           | 1 M     |          |           | 1 V    |          | 36 1 L   |        |          | 1 M     |        |             |
| 2 V       |                      | 23 2 L    | *        | *         | 2 M     |          |           | 2 S    |          | 2 M      |        |          | 2 J     | *      | *           |
| 3 S       |                      | 3 M       |          | *         | 3 J     |          |           | 3 D    |          | 3 M      |        |          | 3 V     |        |             |
| 4 D       |                      | 4 M       | *        |           | 4 V     | ñ        | 3         | 2 4 L  |          | 4 J      | *      | 裔        | 4 S     |        |             |
| 19 5 L    |                      | 5 J       |          |           | 5 S     |          |           | 5 M    |          | 5 V      |        |          | 5 D     |        |             |
| 6 M       |                      | 6 V       |          |           | 6 D     |          |           | 6 M    |          | 6 S      |        |          | 41 6 L  |        |             |
| 7 M       |                      | 7 S       |          |           | 28 7 L  |          |           | 7 J    |          | 7 D      |        |          | 7 M     |        |             |
| 8J F      | ête de la victoire   | 8 D       |          |           | 8 M     |          |           | 8 V    |          | 37 8 L   |        |          | 8 M     |        |             |
| 9 V (     |                      | 24 9 L    | Lundi de | Pentecôte | 9 M     |          |           | 9 S    |          | 9 M      |        |          | 9 J     | *      | *           |
| 10 S      |                      | 10 M      |          | СР        | 10 J    | CF       | <b>)</b>  | 10 D   |          | 10 M     |        |          | 10 V    |        |             |
| 11 D      |                      | 11 M      |          | СР        | 11 V    | CF       | 3         | 3 11 L | CP       | 11 J     | *      | *        | 11 S    |        |             |
| 20 12 L   | * *                  | 12 J      |          | СР        | 12 S    |          |           | 12 M   | СР       | 12 V     |        |          | 12 D    |        |             |
| 13 M      |                      | 13 V      |          | СР        | 13 D    |          |           | 13 M   | СР       | 13 S     |        |          | 42 13 L |        |             |
| 14 M      |                      | 14 S      |          |           | 29 14 L | Fête nat | tionale   | 14 J   | СР       | 14 D     |        |          | 14 M    |        |             |
| 15 J      |                      | 15 D      |          |           | 15 M    |          |           | 15 V   | СР       | 38 15 L  |        |          | 15 M    |        |             |

## Depuis l'écran de gestion : quelque soit le type de dépôt

Rendez-vous sur l'écran de dépôt d'un télétravail : **Absences > Télétravail > Gestion > Déposer un télétravail** 

- Étape 1
- Étape 2
- Dépôt de télétravail non-périodique
- Dépôt de télétravail périodique

| 25/06/25 09:25                       | 5/9                             | ge                         | estionnaire_deposer_un_teletravai |
|--------------------------------------|---------------------------------|----------------------------|-----------------------------------|
| léposer un télétravail               |                                 | Absences → Télétravail → ( | Sestion 🚿 Déposer un télétravail  |
| Cibler les utilsateurs<br>concernées | Choix du type de<br>télétravail | 🛱 Dépôt du télétravail     | <b>5</b> ⊐ Rapport                |
| 🖄 Un groupe d'utilisateurs           | 5                               | ▲ Un utilisateur           |                                   |
| Services                             |                                 | Nom                        |                                   |
| Sélectionnez un ou plusieurs         | élements                        |                            | ~                                 |
| Groupes                              |                                 |                            |                                   |
| Sélectionnez un ou plusieurs         | élements                        |                            |                                   |
|                                      |                                 |                            |                                   |
|                                      |                                 |                            |                                   |
|                                      |                                 |                            | Suivant                           |
|                                      |                                 |                            | _                                 |

Sélectionnez un groupe d'utilisateurs en choisissant le(s) service(s) et/ou le(s)groupe(s) ou bien sélectionnez un seul utilisateur en renseignant son nom. Après avoir fait votre choix, cliquez sur **Suivant**. Étape suivante >>

| Déposer un télétravail                                                                                                    | Absences > Télétravail > G                                                                                                    | iestion 🔌 Déposer un télétravail                      |
|----------------------------------------------------------------------------------------------------|----------------------------------------------------------------------------------------------------|-------------------------------------------------------|
| Cibler les utilsateurs<br>concernées Choix du type de télétravail                                                                     | 🛱 Dépôt du télétravail                                                                                                    | <b>5</b> ⊏ Rapport                                    |
| Liste des utilisateurs qui seront modifiés (1)                                                                                        |                                                                                                    | ~                                                     |
| Non périodique * Vous permet de déposer un téletravail de manière ponctuelle. Ex: Maxence FONTENAY dépose un télétravail le 02/01/XX. | <ul> <li>Périodique *</li> <li>Vous permet de déposer un télétr<br/>récurrente.</li> <li>Ex: Maxence FONTENAY est en té</li> </ul> | <b>avail</b> de manière<br>létravail tous les lundis. |
| Précédent                                                                                                    |                                                                                                    | Suivant                                               |

Vous pouvez consulter le nom du/des utilisateurs sélectionnés en cliquant sur "Liste des utilisateurs qui seront modifiés"

Choisissez s'il s'agit d'un dépôt de télétravail ponctuel = **non périodique** ou d'un dépôt récurrent = **périodique**.

Après avoir fait votre choix, cliquez sur Suivant.

| Dépo | oser un  | télétravail            |        |                                | Absences >             | Télétravail > Gestion > Déposer un télétravail |
|------|----------|------------------------|--------|--------------------------------|------------------------|------------------------------------------------|
| ٩    | Cibler l | es utilsateurs concer  | nées   | 🎲 Choix du type de télétravail | 🕄 Dépôt du télétravail | 5⊏ Rapport                                     |
|      | Liste de | s utilisateurs qui ser | ont mo | difiés (2)                     |                        | ^                                              |
|      | R        | echercher              |        |                                |                        | 2 éléments sélectionnés (2 sur cette page)     |
|      | •        | Utilisateur            | ÷      | Structures / services          |                        |                                                |
|      |          | PAUL BOILEAU           |        | SOCIETE 1 (FR) / AGDE - VENTE  |                        |                                                |
|      |          | C DERBAL<br>AMAR       |        | SOCIETE 1 (FR) / AGDE - VENTE  |                        |                                                |
|      |          | FRANCINE<br>BLOIS      |        | SOCIETE 1 (FR) / AGDE - VENTE  |                        |                                                |
| 5    |          | LEGRAND<br>JACQUES     |        | SOCIETE 1 (FR) / AGDE - VENTE  |                        |                                                |

Lorsque la **liste des utilisateurs qui seront modifiés** est affichée, vous avez la possibilité de cocher les utilisateurs qui seront concernés par le dépôt, si certains sont à exclure.

L'ensemble des utilisateurs ayant une date de début de télétravail, même dans le futur, seront présents dans la **"liste des utilisateurs qui seront modifiés"**. Étape suivante >>

Pour le dépôt d'un télétravail non-périodique :

| 2025/06/25 09:25                     | 7/9                               | g                        | estionnaire_deposer_un_teletravai |
|--------------------------------------|-----------------------------------|--------------------------|-----------------------------------|
| Déposer un télétravail               |                                   | Absences > Télétravail > | Gestion > Déposer un télétravail  |
| Cibler les utilsateurs<br>concernées | ↔ Choix du type de<br>télétravail | 🛱 Dépôt du télétravail   | 5ू Rapport                        |
| Date de début *                      |                                   |                          |                                   |
| <b>m</b>                             |                                   | matin après-midi         |                                   |
| Date de fin *                        |                                   |                          |                                   |
| <b>m</b>                             |                                   | matin après-midi         |                                   |
| Lieu du télétravail *                |                                   |                          |                                   |
| Mon domicile                         |                                   |                          | ~                                 |
| Commentaire                          |                                   |                          |                                   |
|                                      |                                   |                          |                                   |
| Précédent                            |                                   |                          | Déposer                           |

됩

Remplissez le champ date de début + cochez la demi-journée de début (matin/après-midi) puis remplissez le champ date de fin + la demi-journée concernée.

Sélectionnez le lieu de télétravail et insérez un commentaire si souhaité. Après avoir fait votre choix, cliquez sur **Déposer**.

| Dép | poser un télétravail                 |   |                                 | Absences > Télétravail | Gestion    | > Déposer un télétravail |
|-----|--------------------------------------|---|---------------------------------|------------------------|------------|--------------------------|
|     | Cibler les utilsateurs<br>concernées |   | Choix du type de<br>télétravail | 📘 Dépôt du télétravail |            | <b>9</b> ⊐ Rapport       |
|     | Rechercher                           |   |                                 |                        |            |                          |
|     | Utilisateurs                         | ÷ | Services                        |                        | Message    |                          |
|     | BOILEAU PAUL                         |   | SOCIETE 1 (FR) / AGDE - VENTE   |                        | OK 30/05/2 | 024                      |
|     | Précédent                            |   |                                 |                        |            | Retour à la liste        |
| 5   |                                      |   |                                 |                        |            |                          |

Un rapport vous informe si le dépôt a été effectué avec succès ou non. Étape suivante >>

#### Documentation oHRis - https://documentation.ohris.info/

Pour le dépôt de jours de télétravail périodiques :

| Cibler les utilsateu                                                                                     | urs concernées                  | 🍄 Choix du f | type de télétravail | 😥 D   | épôt du télétravail |        | s= Rapport |
|----------------------------------------------------------------------------------------------------|---------------------------------|--------------|---------------------|-------|---------------------|--------|------------|
|                                                                                                    |                                 |              |                     |       |                     |        |            |
| Choix de la journée                                                                                      |                                 |              |                     |       |                     |        |            |
|                                                                                                    | Lundi                           | Mardi        | Mercredi            | Jeudi | Vendredi            | Samedi | Dimanche   |
| Matin                                                                                                    |                                 |              |                     |       |                     |        |            |
| Après-midi                                                                                               |                                 |              |                     |       |                     |        |            |
| Fréquence •<br>Toute(s) les 1<br>Date de début •                                                         | <ul> <li>semaine(s</li> </ul>   | )            |                     |       |                     |        |            |
| Fréquence *<br>Toute(s) les 1<br>Date de début *                                                         | <ul> <li>✓ semaine(s</li> </ul> | )            |                     |       |                     |        |            |
| Fréquence *<br>Toute(s) les 1<br>Date de début *<br>Date de fin *<br>Elieu du télétravail *              | <ul> <li>✓ semaine(s</li> </ul> | )            |                     |       |                     |        |            |
| Fréquence * Toute(s) les 1 Date de début * Date de fin * Lieu du télétravail * Mon domicile              | <ul> <li>✓ semaine(s</li> </ul> | )            |                     |       |                     |        |            |
| Fréquence * Toute(s) les 1 Date de début * Date de fin * Elieu du télétravail * Mon domicile Commentaire | > semaine(s                     | )            |                     |       |                     |        | ~          |

Ð

Cochez les demi-journées concernées par le dépôt et définissez la fréquence (toutes les semaines, toutes les 2 semaines, etc...)

Renseignez ensuite la date de début et la date de fin, ainsi que le lieu de télétravail et insérez un commentaire si souhaité.

Après avoir fait votre choix, cliquez sur **Déposer**.

| 2025/06/25 09:25          | 9/9                            | <u> </u>                                                                                        | gestionnaire_deposer_un_teletravail      |
|---------------------------|--------------------------------|-------------------------------------------------------------------------------------------------|------------------------------------------|
| Déposer un télétravail    |                                | Absences > Télétra                                                                              | avail > Gestion > Déposer un télétravail |
| Cibler les utilsateurs co | oncernées 🎝 Choix du type de t | élétravail 💼 Dépôt du télétravail                                                               | 5⊏ Rapport                               |
| Rechercher                |                                |                                                                                                 |                                          |
| Utilisateurs              | Services                       | Message                                                                                         |                                          |
| BOILEAU PAUL              | SOCIETE 1 (FR) / AGDE - VENTE  | OK 28/03/2024<br>OK 04/04/2024<br>KO 11/04/2024<br>• Il existe une absence sur<br>OK 18/04/2024 | la journée                               |
| Précédent                 |                                | OK 25/04/2024                                                                                   | Retour à la liste                        |

5

Un rapport vous informe si les dépôts ont été effectués avec succès ou non.

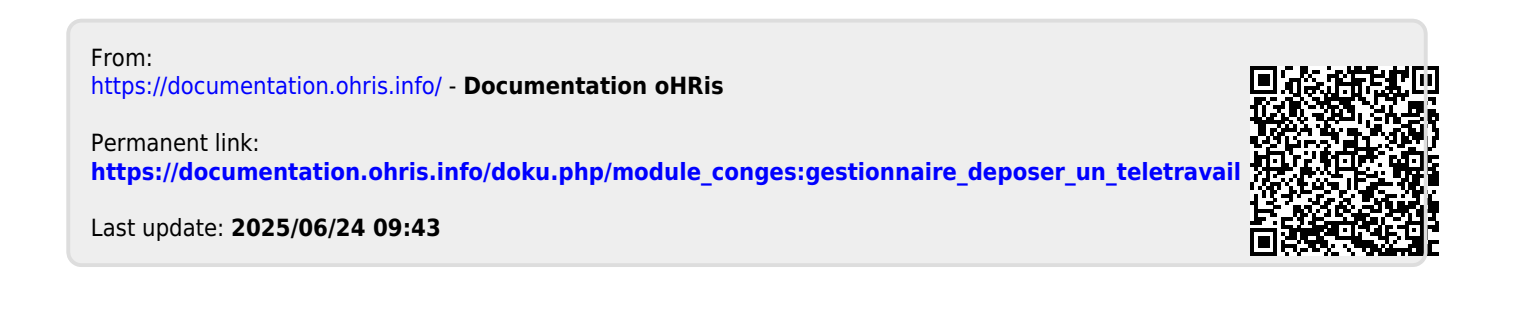